# Portal Login

Chrome, Firefox and Edge are all supported browsers.

Navigate to JCCS' homepage (<u>https://www.jccscpa.com</u>) and select the blue Login button located in the top right of the webpage.

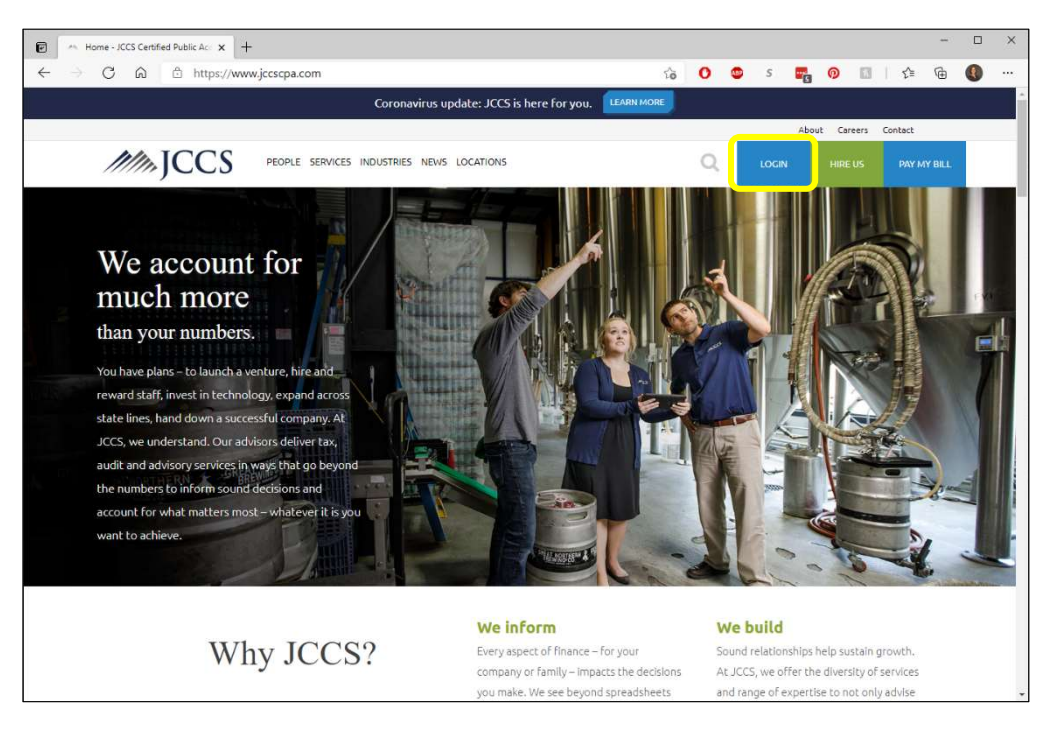

Then select "Access your account."

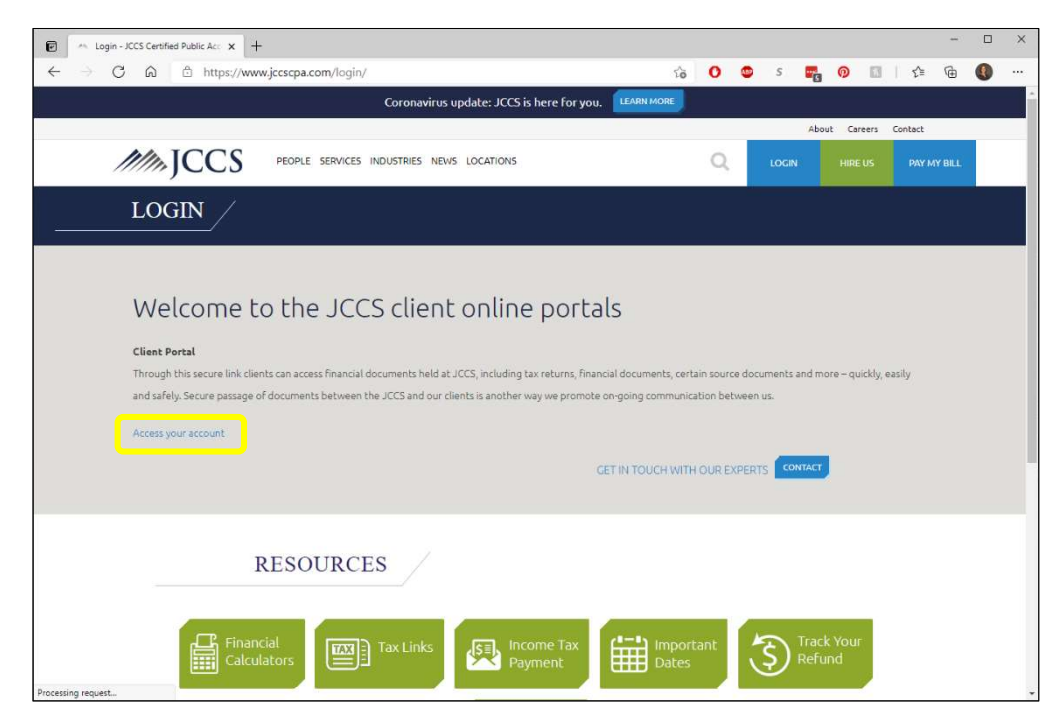

### First-time login:

Log in using credentials from Portal Welcome Email. You will be prompted to change your password to something unique to you.

#### Subsequent logins:

Log in using Portal email address and password.

If you have not logged in since Feb. 8, 2021, you will need to reset your password using the "Forgot your password" link. This is a one-time step and will not need to be repeated in the future unless you would actually like to reset your password.

| 🕞 🗠 Login - JCCS Certified Public Acc 🗙 📔 DocIT - Management Portal 🗙            | +                                                                                                    |     |     |            |      | -   |   | × |
|----------------------------------------------------------------------------------|----------------------------------------------------------------------------------------------------|-----|-----|------------|------|-----|---|---|
| $\leftarrow$ $\Rightarrow$ C $\bigcirc$ https://login.jccscpa.com/account/logini | returnUrl=%2Fconnect%2Fauthorize%2Fcallba                                                                  | ි 0 | 💿 s | <b>.</b> 0 | 0 0  | - @ |   |   |
|                                                                                  |                                                                                                    |     |     |            | A    |     | 1 | T |
|                                                                                  | JCCS                                                                                                    |     |     |            |      |     | 7 |   |
|                                                                                  | Feb 8th, 2021:                                                                                             |     |     |            | XIII | 17  |   |   |
|                                                                                  | We have updated our portal!                                                                                |     |     |            | 1755 |     |   |   |
|                                                                                  | If you have NOT logged in since Feb 8th,<br>2021 then you will need to click on<br>'Forgot your password?' | 1   |     | X          |      |     |   |   |
|                                                                                  | to reset your password and gain access                                                                     |     | VA  |            | 0    |     |   |   |
|                                                                                  | but if you have changed your password<br>since the 8th then you will not have to<br>change again.          |     | V   |            |      |     |   |   |
|                                                                                  | Fmail: *                                                                                                   |     | XX  |            |      |     |   |   |
|                                                                                  | 5                                                                                                    | 2   |     |            |      |     |   |   |
|                                                                                  | Password: *                                                                                                |     |     | 12         |      |     |   |   |
|                                                                                  | <b>昭</b>                                                                                                   |     |     | R >        |      |     |   |   |
|                                                                                  | Remember Me:                                                                                               | I N |     | KA         |      |     |   |   |
|                                                                                  |                                                                                                    |     |     | 12         |      |     |   |   |
|                                                                                  | Log in                                                                                                    |     |     | E          |      |     |   |   |
|                                                                                  | Forgot your password?                                                                                      |     |     | FE         |      |     |   |   |
|                                                                                  | Authorized Access Only                                                                                     |     |     | TP         |      |     |   |   |
|                                                                                  |                                                                                                    |     |     |            |      |     |   |   |

### Portal homepage:

| 🖻 📔 🗠 Login - JCCS Certified Public Acc 🗙 📙 Portal Folders                                          | ×        | H           |                        |       |       |       |          |        |          |   |     | -      | × |
|----------------------------------------------------------------------------------------------------|----------|-------------|------------------------|-------|-------|-------|----------|--------|----------|---|-----|--------|---|
| $\leftarrow$ $\rightarrow$ C $\textcircled{a}$ $\textcircled{b}$ https://portal.jccscpa.com/folders |          |             |                        |       | τô    | 0     | <b>A</b> | s 🚪    | <b>0</b> | R | ₹⁄≣ | ¢      |   |
|                                                                                                    |          | 1           | JCCS - Folders         |       |       |       |          |        |          |   |     |        | : |
|                                                                                                    | Active I | Portal      | Portal Manager example | cli 👻 |       |       |          |        |          |   |     |        |   |
|                                                                                                    |          | Folders     | }⊟ Lists               |       |       |       |          |        |          |   |     |        |   |
| Add Folder     Q. Search                                                                            | Ø 0      |             |                        |       |       |       | 1        |        |          |   | Q   | Search |   |
| * D Portal                                                                                          |          | Document Na | me                     | T     | Type  |       | 3        | Rev. D | )ate     |   | 11  | r      |   |
| * 🛅 Management.                                                                                     |          | Q           |                        |       | Q     |       |          | Q      |          |   | G   |        |   |
| Advisory & Other Reports                                                                            |          |             |                        | ſ     | No Do | cumei | nts      |        |          |   |     |        |   |
| Tax Returns                                                                                         |          |             |                        |       |       |       |          |        |          |   |     |        |   |
| File Transfer - to JCCS                                                                             |          |             |                        |       |       |       |          |        |          |   |     |        |   |
| File Transfer - to client                                                                           |          |             |                        |       |       |       |          |        |          |   |     |        |   |
| Camaselaine                                                                                         |          |             |                        |       |       |       |          |        |          |   |     |        |   |
|                                                                                                    |          |             |                        |       |       |       |          |        |          |   |     |        |   |

If multiple portals – multiple accounts – exist for a portal user, navigate between them using the Active Portal drop-down menu at the top of the window.

| 🕑 \mid 🗠 Login - JCCS Certified Public Acc 🗙 📘 Portal Folders                | ×      | +              |                                 |    |      |   |   |      |        |     | -       | × |
|------------------------------------------------------------------------------|--------|----------------|---------------------------------|----|------|---|---|------|--------|-----|---------|---|
| $\leftarrow$ $\rightarrow$ $ m G$ $$ $$ $$ https://portal.jccscpa.com/folder | rs     |                |                                 | ĩõ | 0    |   | s | 5    | 0      | £^≡ | œ       |   |
|                                                                              |        | 1              | JCCS - Folders                  |    |      |   |   |      |        |     |         | : |
| DOC.IT                                                                       | Active | Portal         | Portal Manager example clien 👻  |    |      |   |   |      |        |     |         |   |
|                                                                              |        | Folders        | Portal Manager example client   |    |      |   |   |      |        |     |         |   |
|                                                                              |        |                | Portal Test - Anderson & Sellwo |    |      |   |   |      |        |     |         |   |
| G + Add Folder Q Search                                                      | 0      | 3              |                                 |    |      | 1 |   |      |        | Q   | Search. |   |
| - Portal                                                                     |        | Document Nar   | ne                              | Ŧ  | Type |   | Ŧ | Rev. | Date   | 19  | r       |   |
| * 🗀 Management.                                                              |        | Q              |                                 |    | Q    |   |   | Q    |        | Ċ   |         |   |
| Advisory & Other Reports                                                     |        | 2020 Tax Retur | ns - Client Copy                |    | pdf  |   |   | 5/17 | 7/2021 |     |         |   |
|                                                                              |        | 2019 Tax Retur | ns - Client Copy                |    | pdf  |   |   | 5/17 | 7/2021 |     |         |   |
| Financial Statements                                                         |        |                |                                 |    |      |   |   |      |        |     |         |   |
| Tax Returns                                                                  |        |                |                                 |    |      |   |   |      |        |     |         |   |
| File Transfer - to JCCS                                                      |        |                |                                 |    |      |   |   |      |        |     |         |   |
| File Transfer - to client                                                    |        |                |                                 |    |      |   |   |      |        |     |         |   |
| Camaselaine                                                                  |        |                |                                 |    |      |   |   |      |        |     |         |   |
|                                                                              |        |                |                                 |    |      |   |   |      |        |     |         |   |

# To **download** files:

Select folder ( filled-in icon indicates folder contains files)

Select file(s)

Select download icon 💽

| 🖻 📔 🗠 Login - JCCS Certified Public Acc 🗙 📙 Portal Folders                                                                                                    | ×      | +                                                                                                    |                                           |                                       |            |    |                         |     |         |                          |                                  |      |        | -      | × |
|----------------------------------------------------------------------------------------------------|--------|----------------------------------------------------------------------------------------------------|-------------------------------------------|---------------------------------------|------------|----|-------------------------|-----|---------|--------------------------|----------------------------------|------|--------|--------|---|
| $\leftarrow \  \  \rightarrow \  \  \  \  \  O  \  \  ( \  \  \  ) \  \  \  \  \  \  \  \  \  \$                                                                        |        |                                                                                                    |                                           |                                       |            | τô | 0                       | ABP | S       | <b>.</b>                 | 0                                | 1    | £≡     | œ      |   |
|                                                                                                    |        |                                                                                                    | 🔒 JCCS - i                                | Folders                               |            |    |                         |     |         |                          |                                  |      |        |        | : |
| Doc.m      Add Folder     Q. Search.      Portal      Management.      Advisory & Other Reports      Financial Statements      Tax Returns      File Transfer - to JCCS | Active | <ul> <li>Portal</li> <li>Polder</li> <li>Document I</li> <li>Q</li> <li>2020 Tax Re</li> <li>2019 Tax Re</li> </ul> | Portal I<br>rs<br>Name<br>eturns - Client | Manager exam<br>E<br>t Copy<br>t Copy | nple cli 👻 |    | Type<br>Q<br>pdf<br>pdf | -   | € Upico | Rev. Q<br>5/17,<br>5/17, | m Brov<br>Date<br>/2021<br>/2021 | wse) | t<br>I | Search |   |
| File Transfer - to client                                                                                                    |        |                                                                                                    |                                           |                                       |            |    |                         |     |         |                          |                                  |      |        |        |   |
| Camaselaine                                                                                                    |        |                                                                                                    |                                           |                                       |            |    |                         |     |         |                          |                                  |      |        |        |   |

Depending on browser preferences, the downloaded file will either open automatically or you may need to open your downloads folder.

| 🕑 📔 🗠 Login - JCCS Certified Public Acc 🗙 📘 Portal Folders                                       | × -      | H <sup>2</sup>  |               |            |           |          |           |           |          |         |     |     |                          | <u> </u> |   | × |
|--------------------------------------------------------------------------------------------------|----------|-----------------|---------------|------------|-----------|----------|-----------|-----------|----------|---------|-----|-----|--------------------------|----------|---|---|
| $\leftarrow$ $\rightarrow$ $\mathbb{C}$ $\widehat{\mathbb{C}}$ https://portal.jccscpa.com/folder | rs       |                 |               |            | ි         | 0        | (BP)      | s         |          | 0       | 1 8 | £^≡ | $\underline{\downarrow}$ | (H)      | ۹ |   |
|                                                                                                  |          | 1               | ICCS - I      |            |           | Dow      | nloads    |           |          | E       | ) Q |     | \$2                      |          |   |   |
| DOC.IT                                                                                           |          |                 |               |            |           | <b>1</b> | 019 Tax F | Returns - | Client C | opy.pdf |     |     |                          |          |   |   |
|                                                                                                  | Active F | ortal           | Portal N      | Manager ex | ample cli | •        | 020 Tax F | Returns - | Client C | opy.pdf |     |     |                          |          |   |   |
|                                                                                                  |          | Folders         |               | ł          | Lists     | See      | more      |           |          |         |     |     |                          |          |   |   |
|                                                                                                  |          |                 |               |            |           | -        |           |           |          |         |     |     |                          |          |   |   |
| G + Add Folder Q Search                                                                          | 00       |                 |               |            |           |          |           | 1         |          |         |     |     | Q                        | Search.  |   |   |
| * 🗀 Portal                                                                                       |          | Document Nan    | ame           |            |           | Ŧ        | Type      |           | Ŧ        | Rev. Da | ate |     | ψų                       | -        |   |   |
| - Management.                                                                                    |          | Q               |               |            |           |          | Q         |           |          | Q       |     |     | C                        | 1        |   |   |
|                                                                                                  |          | 2020 Tax Return | irns - Client | nt Copy    |           |          | pdf       |           |          | 5/17/2  | 021 |     |                          |          |   |   |
| Advisory & Other Reports                                                                         | ~        | 2019 Tax Return | irns - Client | nt Copy    |           |          | pdf       |           |          | 5/17/2  | 021 |     |                          |          |   |   |
| Financial Statements                                                                             |          |                 |               |            |           |          |           |           |          |         |     |     |                          |          |   |   |
| Tax Returns                                                                                      |          |                 |               |            |           |          |           |           |          |         |     |     |                          |          |   |   |
| File Transfer - to JCCS                                                                          |          |                 |               |            |           |          |           |           |          |         |     |     |                          |          |   |   |
| File Transfer - to client                                                                        |          |                 |               |            |           |          |           |           |          |         |     |     |                          |          |   |   |
| C camaselaine                                                                                    |          |                 |               |            |           |          |           |           |          |         |     |     |                          |          |   |   |

## To upload file(s)

Navigate to File Transfer – to JCCS folder.

Select Upload (From Browse) button.

| 🖻 🏻 * Login - JCCS Certified Public Acc 🗙 🛛 🔓 Portal Folders                                                                                  | ×                | <del> </del>  |                     |            |      |   |          |           |       |     | -       | × |
|----------------------------------------------------------------------------------------------------|------------------|---------------|---------------------|------------|------|---|----------|-----------|-------|-----|---------|---|
| $\leftarrow \hspace{0.1 cm} \rightarrow \hspace{0.1 cm} C \hspace{0.1 cm} \textcircled{0} \hspace{0.1 cm} https://portal.jccscpa.com/folders$ |                  |               |                     |            | ි 0  |   | s 🔤      | 0         | R     | ₹∕≣ | œ       |   |
|                                                                                                    |                  | 4             | JCCS - Folders      |            |      |   |          |           |       |     |         | : |
|                                                                                                    | Active           | Portal        | Portal Manager exar | mple cli 🝷 |      |   |          |           |       |     |         |   |
|                                                                                                    |                  | Folders       | i = i               | Lists      |      |   |          |           |       |     |         |   |
| Ø + Add Folder Q. Search                                                                                                    | 0 <mark>0</mark> |               |                     |            |      | t | Upload ( | (From Bro | owse) | Q   | Search. |   |
| * D Portal                                                                                                    |                  | Document Nar  | me                  | Ŧ          | Туре | 7 | Rev. D   | ate       |       | 1.  | ۳.      |   |
| * 🗂 Management.                                                                                                    |                  | Q             |                     |            | Q    |   | Q        |           |       | Ġ   | 3       |   |
| C Advisony & Other Penarts                                                                                                    |                  | 2020 tax work | papers              |            | pdf  |   | 11/5/2   | 019       |       |     |         |   |
| Financial Statements     Tax Returns     Tax Returns     File Transfer - to JCCS     File Transfer - to client     camaselaine                |                  |               |                     |            |      |   |          |           |       |     |         |   |

Navigate to location of file(s) on your personal computer.

Select the green Upload button to complete the upload process.

| 🕑 📔 🗠 Login - JCCS Certified Public Acc 🗙 📙 Portal Folders                                          | × +                         |                            |                  |                 |        |                |        |      | - 0    | × |
|----------------------------------------------------------------------------------------------------|-----------------------------|----------------------------|------------------|-----------------|--------|----------------|--------|------|--------|---|
| $\leftarrow$ $\rightarrow$ C $\textcircled{a}$ $\textcircled{b}$ https://portal.jccscpa.com/folders |                             |                            |                  | to 0            | s 🕼    | <b>-</b> 50    | R      | £≣   | ۵ 🔇    |   |
|                                                                                                    |                             | 1CCS - Folders             |                  |                 |        |                |        |      |        | : |
| 000.11                                                                                              | Active Portal               | Portal Manage              | er example cli 👻 |                 |        |                |        |      |        |   |
| Add Felder     Q Search                                                                             | 2 <b>Q</b>                  |                            |                  |                 | ±      | Jpload (From E | rowse) | Q s  | earch  |   |
| * D Portal                                                                                          | Docume                      | nt Name                    | T                | Туре            | Ŧ      | Rev. Date      |        | 1.17 |        |   |
| * 🗀 Management.                                                                                     | ۹                           |                            |                  | Q               |        | Q              |        | Ē    |        |   |
| Advisory & Other Reports                                                                            | Upload (Fro                 | m Browse)                  |                  |                 |        |                |        |      |        |   |
| Financial Statements                                                                                | Emails:                     |                            |                  |                 |        |                |        |      |        |   |
| Tax Returns                                                                                         | Select emails               |                            |                  |                 |        |                |        |      |        |   |
| File Transfer - to JCCS                                                                             |                             |                            | 5                | Select Files to | Upload |                |        |      |        |   |
| File Transfer - to client                                                                           |                             |                            |                  | 🔔 Upload        | ĥ.     |                |        |      |        |   |
| C camaselaine                                                                                       | X 2021 tax p<br>Ready to up | lanning.pdf 192 kb<br>Ioad |                  |                 |        |                |        |      |        |   |
|                                                                                                    |                             |                            |                  |                 |        |                |        |      | Cancel |   |
|                                                                                                    | 2020 tax                    | workpapers                 |                  | pdf             |        | 11/5/2019      |        |      |        |   |
|                                                                                                    |                             |                            |                  |                 |        |                |        |      |        |   |

Last, email your contact at JCCS to inform them a file has been uploaded to your portal / account.